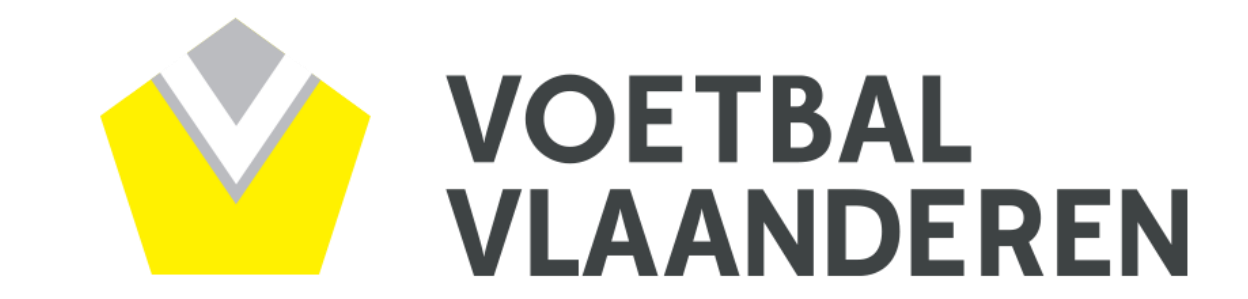

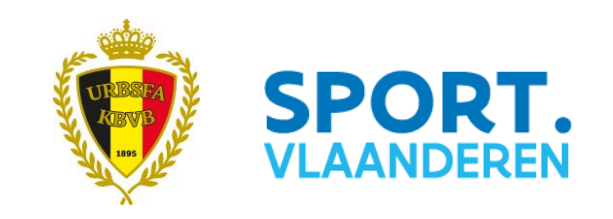

# Digitale Wedstrijdbladen

# Niets dan voordelen...

- Eenvoudige administratie
- Correcte administratie
- Niet meer tijdsgebonden
- Niet meer plaatsgebonden
- Niet meer persoonsgebonden
- Enkel aangesloten spelers opstellen
- Ecologische voetafdruk

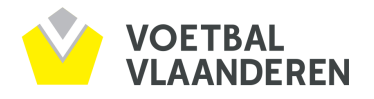

## Procedure

- Basisprincipes blijven identiek
- Club is verantwoordelijk
- Spelende leden en niet-spelende leden registreren
- ID-kaart of evenwaardig document aanwezig op de wedstrijdtafel

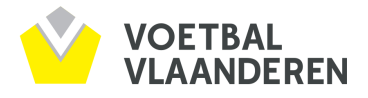

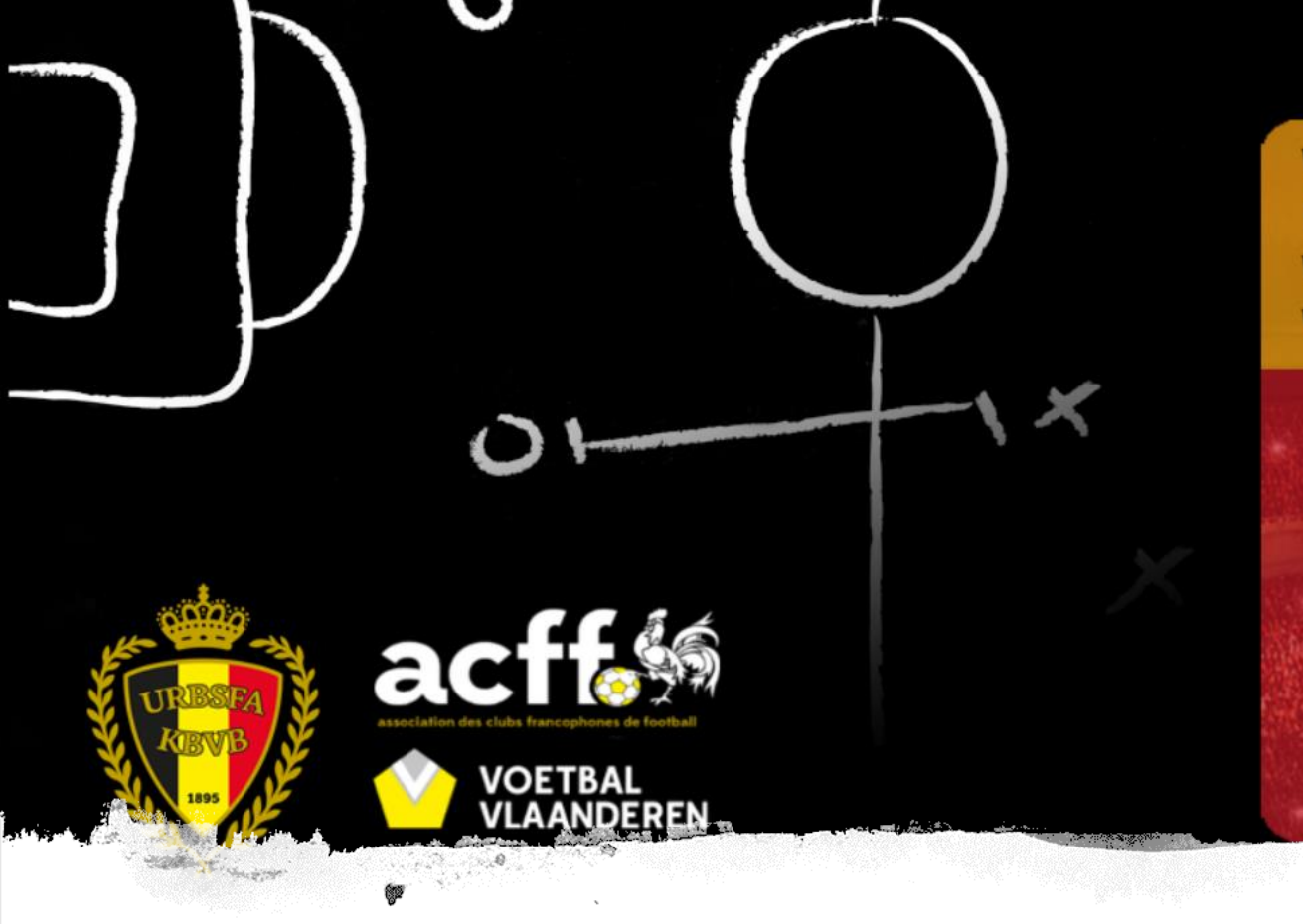

Welkom op de digitale wedstrijdbladen Bienvenue sur feuilles de match digitales Welcome to the digital matchsheets Willkommen bei den digitalen Schiedsrichterblätter

## Username Password Help / Aide Login

# www.wedstrijdbladen.be

# www.wedstrijdbladen.be

## Hoe inloggen?

1/ Via digipass van de club

2/ Via ploegverantwoordelijke

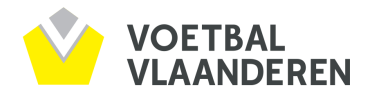

## www.wedstrijdbladen.be

### <u>Ploegverantwoordelijke(n)?</u>

GC geeft één of meerdere leden rol van ploegverantwoordelijke via <u>www.e-kickoff.com</u> of <u>www.wedstrijdbladen.be</u>

| E-Kick@ff                                                                           | Zoek leden en clubs                                                                                                    |
|-------------------------------------------------------------------------------------|----------------------------------------------------------------------------------------------------|
| 89923TW00136540 [null]<br>Paris Saint-Johain (89923) - UNDEFINED<br>((2)wlsprod3-b) | Uitgebreid zoeken                                                                                                    |
| ≡                                                                                   | Ploegverantwoordelijken                                                                                                  |
| ☆ Startpagina                                                                       | Ploeg verantwoordelijke                                                                                                  |
| Berichten                                                                           | Ploeg verantwoordelijke Ploegen zonder verantwoordelijke                                                                 |
| Mijn Club                                                                           | Level place verantwoordelijke toe                                                                                        |
| Leden                                                                               |                                                                                                    |
| Competities                                                                         | Naam Gebruikersnaam                                                                                                    |
| > Overzicht                                                                         | Er zijn momences geen proeg verantwoordenjken geselekteerd. Geneve proeg verantwoordenjken toe te voegen via dovenstaand |
| > Mijn ploegen                                                                      |                                                                                                    |
| > Inschrijvingen                                                                    |                                                                                                    |
| > Aanvragen                                                                         |                                                                                                    |
| > Aanduidingen                                                                      |                                                                                                    |
| > Disciplinair                                                                      |                                                                                                    |
| > Afgelastingen                                                                     |                                                                                                    |
| Ploegverantwoordelijken                                                             |                                                                                                    |
| > Kernspelers/staff                                                                 |                                                                                                    |
| Financiën                                                                           |                                                                                                    |
| Media                                                                               |                                                                                                    |
| Gebruikersrechten                                                                   |                                                                                                    |
| Snortleven                                                                          |                                                                                                    |

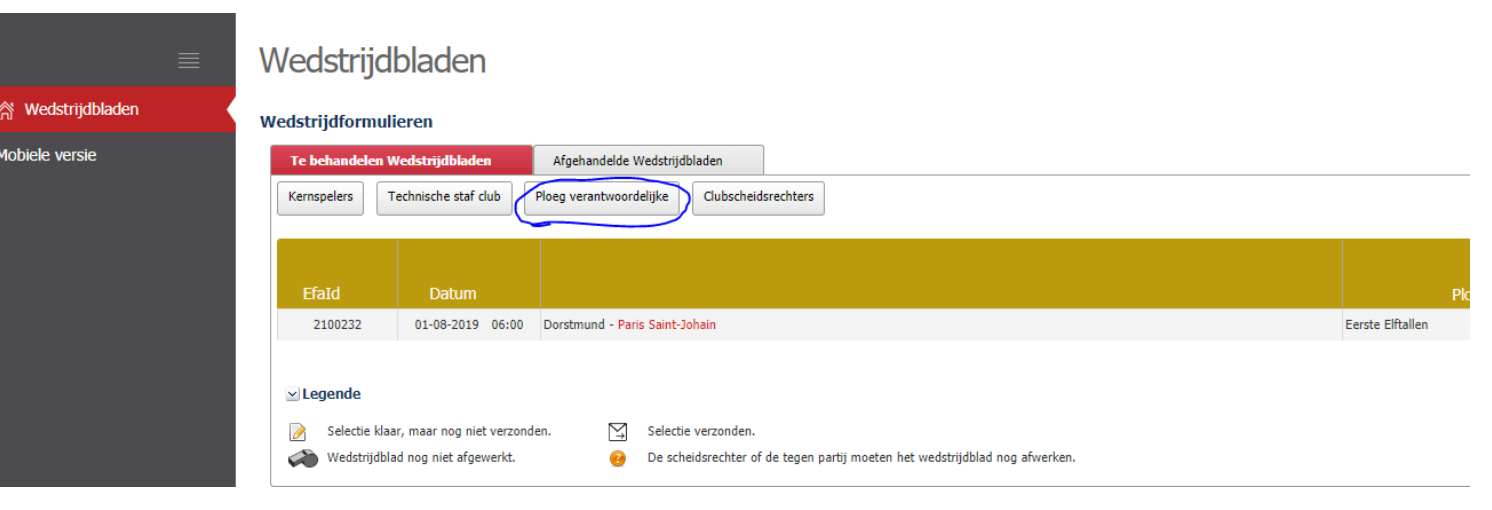

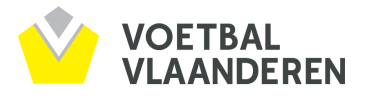

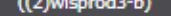

☆ Startpagina

Berichten

Mijn Club

Leden

#### Competities

> Overzicht

- > Mijn ploegen
- > Inschrijvingen
- > Aanvragen
- > Aanduidingen
- > Disciplinair
- > Afgelastingen
- > Ploegverantwoordelijken
- > Kernspelers/staff

Financiën

Media

Gebruikersrechten

Sportleven

### Ploegverantwoordelijken

### Ploeg verantwoordelijke

| Ploeg verantwoordelijke              | Ploegen zonder verantwoordelijke              |                                                                                                    |
|--------------------------------------|-----------------------------------------------|----------------------------------------------------------------------------------------------------|
| Voeg ploeg verantwoordelijke         | toe                                           |                                                                                                    |
| Naam                                 | Gebruikersnaam                                | Ploegen                                                                                                    |
| Er zijn momenteel geen ploeg verantv | woordelijken geselecteerd. Gelieve ploeg vera | Zoek ploeg verantwoordelijke          Annuleren         Naam:         ExecuteWithParams_SearchDatenaissStartBVar:         Aansluitingsnr:         Zoeken |

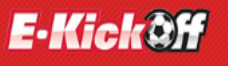

Zoek leden en clubs

Uitgebreid zoeken

80047HJ00125056 [null] Montreal Brugge (80047) - UNDEFINED ((2)wlsprod4-c)

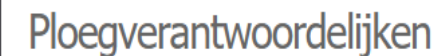

#### Ploeg verantwoordelijke

×

| Berichten |  |
|-----------|--|
|           |  |

Startpagina

Mijn Club

### Leden

Competities

> Overzicht

> Mijn ploegen

> Inschrijvingen

> Aanvragen

> Aanduidingen

> Disciplinair

> Afgelastingen

> Ploegverantwoordelijken

> Kernspelers/staff

Financiën

Media

Gebruikersrechten

Sportleven

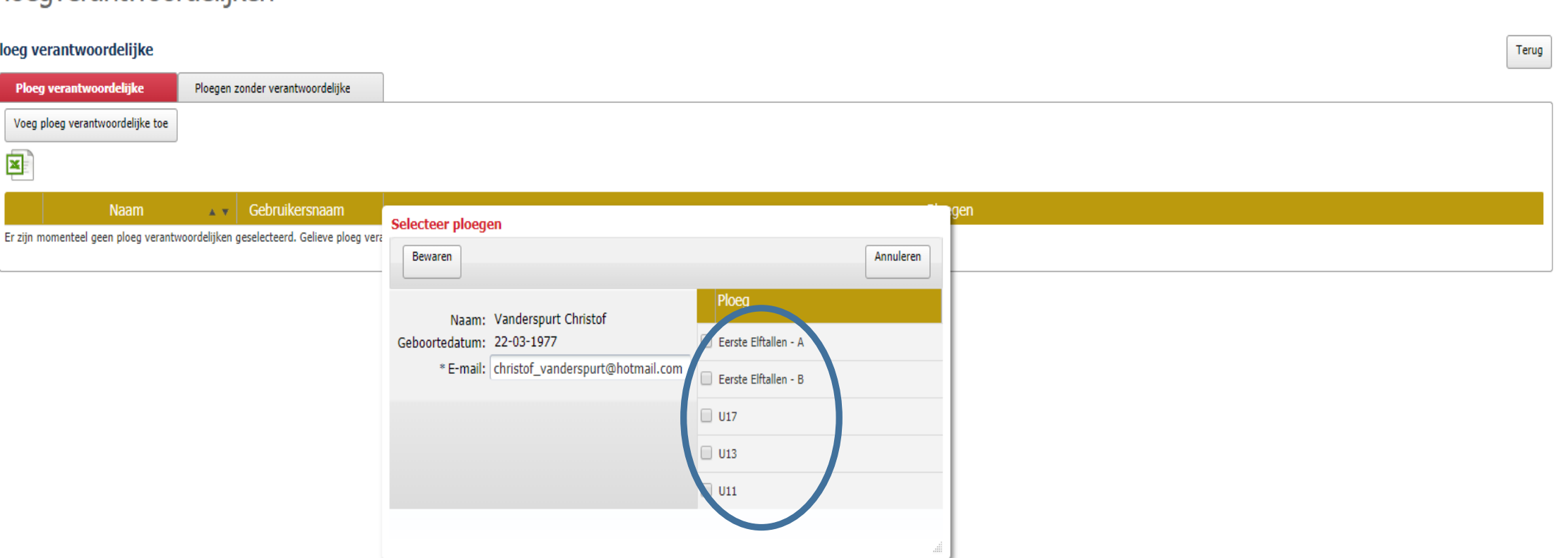

### Vergeet geen ploeg te selecteren!!! Geen ploeg = geen mogelijkheid tot invullen wedstrijdblad!!!

158

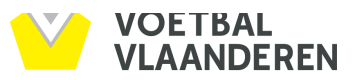

NL FR EN DE

### E-Kick@ff

80047HJ00125056 [null] Montreal Brugge (80047) - UNDEFINED ((2)wlsprod4-c)

### Ploegverantwoordelijken

Wanderspurt Christof

Uitgebreid zoeken

Ο

80047VC00143449

U17

Zoek leden en clubs

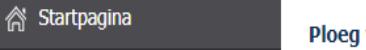

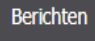

Mijn Club

Leden

#### Competities

> Overzicht

> Mijn ploegen

> Inschrijvingen

> Aanvragen

> Aanduidingen > Disciplinair

> Afgelastingen

> Ploegverantwoordelijken

> Kernspelers/staff

Financiën

Media

Gebruikersrechten

Sportleven

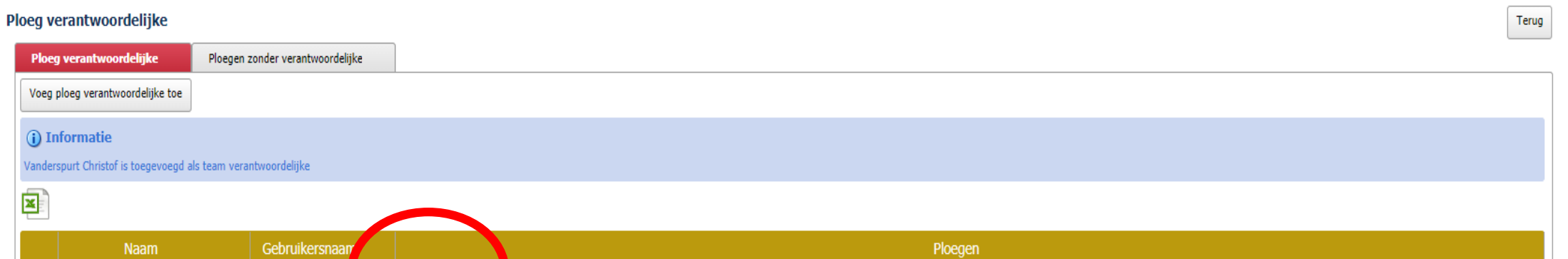

NL | FR | EN | DE

# www.wedstrijdbladen.be

## Ploegverantwoordelijke?

Ploegverantwoordelijke ontvangt gebruikersnaam + paswoord via mail

#### Beste XXX,

Hieronder vindt u de identificatietools, die u als ploegverantwoordelijke toegang verlenen tot de digitale wedstrijdbladen van de K.B.V.B. :

De gebruikersnaam : M83054PG00163075

Het paswoord : k8gm24hG

Hier vindt u de link om u aan te melden op digitale wedstrijdbladen: https://www.wedstrijdbladen.be

Vriendelijke groeten

Dienst Extranet

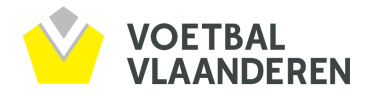

| <b>MCKOT</b>    | 89923TW<br>Paris Sair<br>(89923) | V00136540<br>nt-Johain        |                                    |                                                        | ▲ Gerechtigde correspondent | - Paris Saint-Johain (89923) | - Minivoetbal - | Kern Sint-Gillis-Waas | Paswoord wijzigen | © Help | ů Afmelde |
|-----------------|----------------------------------|-------------------------------|------------------------------------|--------------------------------------------------------|-----------------------------|------------------------------|-----------------|-----------------------|-------------------|--------|-----------|
| WEDSTRIJDBLADEN | UNDEFIN                          | NED                           |                                    |                                                        |                             |                              |                 |                       |                   |        |           |
| ≣               | Wedstrij                         | dbladen                       |                                    |                                                        |                             |                              |                 |                       |                   |        |           |
| trijdbladen     | Wedstrijdform                    | ulieren                       |                                    |                                                        |                             |                              |                 |                       |                   |        |           |
| ersie           | Te behandeler                    | n Wedstrijdbladen             | Afgehandelde Wedstrijdbladen       |                                                        |                             |                              |                 |                       |                   |        |           |
|                 | Kernspelers                      | Technische staf club          | Ploeg verantwoordelijke Clubscheid | srechters                                              |                             |                              |                 |                       |                   |        |           |
|                 |                                  |                               |                                    |                                                        |                             |                              |                 |                       |                   |        |           |
|                 |                                  |                               |                                    |                                                        |                             |                              |                 |                       | · _               | •      |           |
|                 | EfaId                            | Datum                         |                                    |                                                        |                             | Ploeg                        |                 | Naam                  | Туре              | elabel | Status    |
|                 | 2100232                          | 01-08-2019 06:00              | Dorstmund - Paris Saint-Johain     |                                                        |                             | Eerste Elftallen             | Kern S          | GW Beker (Futsal)     | Beker             |        |           |
|                 |                                  |                               |                                    |                                                        |                             |                              |                 |                       |                   |        |           |
|                 | 🖂 Legende                        |                               |                                    |                                                        |                             |                              |                 |                       |                   |        |           |
|                 | 📝 Selectie k                     | klaar, maar nog niet verzonde | en. 🔄 Selectie verzonden.          |                                                        |                             |                              |                 |                       |                   |        |           |
|                 | 🧼 Wedstrijd                      | dblad nog niet afgewerkt.     | Oe scheidsrechter of               | de tegen partij moeten het wedstrijdblad nog afwerken. |                             |                              |                 |                       |                   |        |           |

Mobiel

- Startpagina = overzicht van de wedstrijden van de komende 14 dagen
- Klikken op uw ploeg om wedstrijdblad te openen

\land Wedstrijdbladen

Mobiele versie

### Dorstmund - Paris Saint-Johain (01-08-2019 06:00), Kern SGW Beker (Futsal) Nationale (Wedstrijdblad: 2100232)

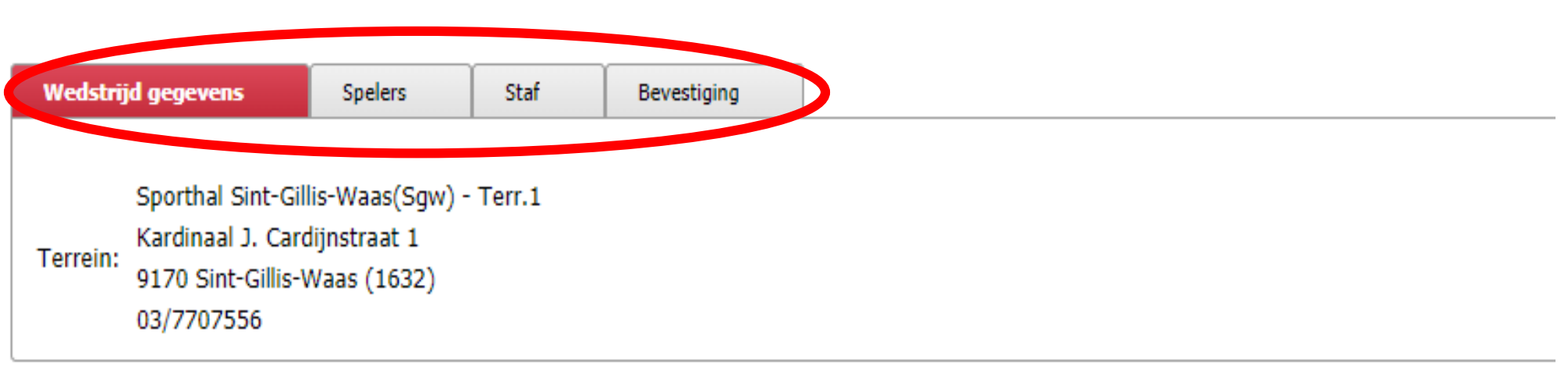

### 4 tabbladen:

- 1. Wedstrijdgegevens
- 2. Spelers
- 3. Staff
- 4. Bevestiging

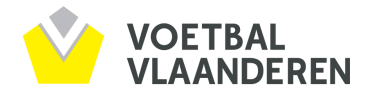

### \land Wedstrijdbladen

Mobiele versie

### Dorstmund - Paris Saint-Johain (01-08-2019 06:00), Kern SGW Beker (Futsal) Nationale (Wedstrijdblad: 2100232)

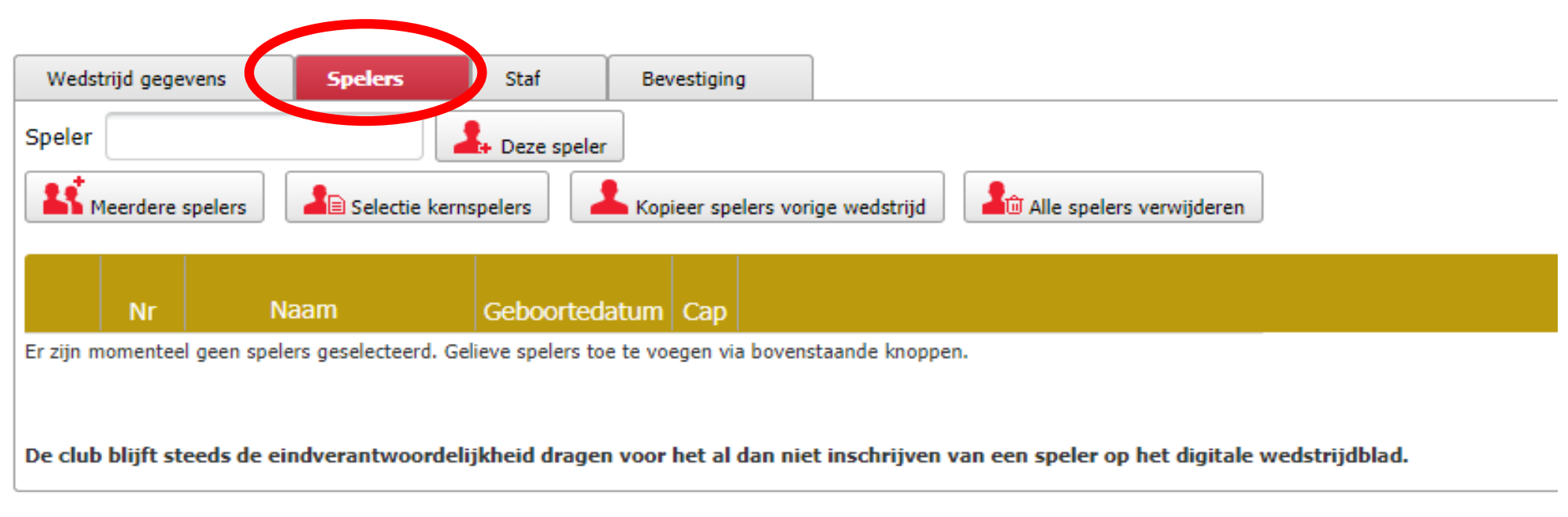

- Toevoegen spelers (minimum 4, maximum 10)
- Verschillende zoekfuncties

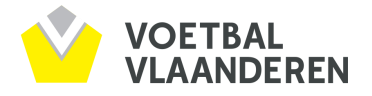

#### Lid linken aan eID

#### vveusuijupidueri

#### Rupel-Boom - Thes Sport Tessenderlo (05-06-2019 17:00), Serie Bri1 (Voetbal) Antwerpen (Wedstrijdblad: 1891773)

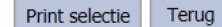

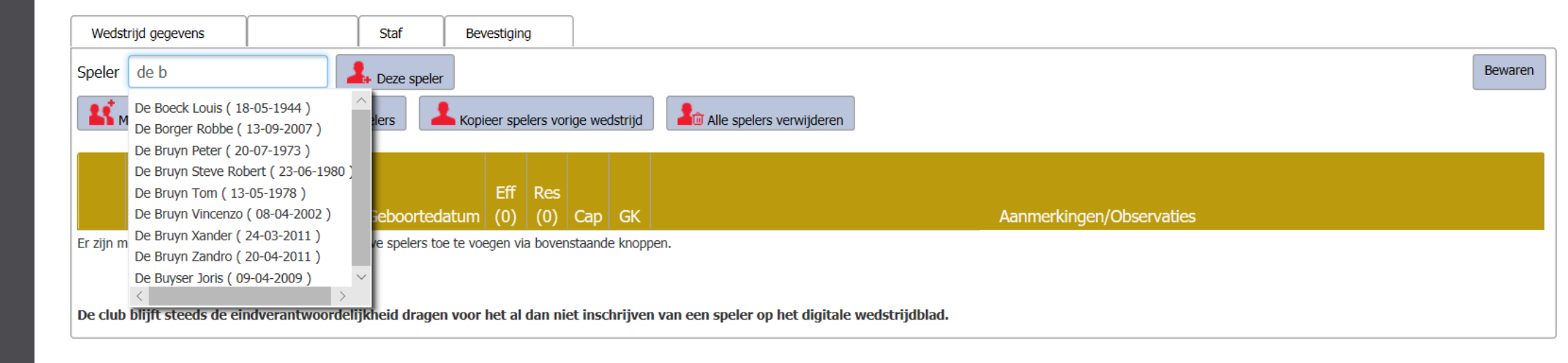

- Deel naam ingeven
- Bevestigen via knop 'Deze speler'

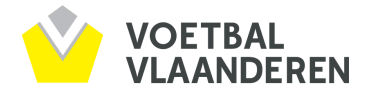

#### \land Wedstrijdbladen

#### Mobiele versie

Dorstmund - Paris Saint-Johain (01-08-2019 06:00), Kern SGW Beker (Futsal) Nationale (Wedstrijdblad: 2100232)

| Wedstrijd gegevens Spelers Staf Bevestiging                                    | ng                |
|--------------------------------------------------------------------------------|-------------------|
| Spelos                                                                         |                   |
| Meerdere spelers                                                               | Spelers selectie  |
| (i) Informatie                                                                 | Annuleren         |
| De wijzigingen zijn bewaard                                                    | Naam              |
| No. Noom Cohootadatum Con                                                      | Voornaam          |
| Er zijn momenteel geen spelers geselecteerd. Gelieve spelers toe te voegen via | ia Aansluitingsnr |
|                                                                                | Van Tot           |
| De club blijft steeds de eindverantwoordelijkheid dragen voor het al d         | I d               |
|                                                                                | Zoeken            |
|                                                                                |                   |
|                                                                                |                   |
|                                                                                |                   |
|                                                                                |                   |

## Mogelijkheden: meerdere spelers zoeken

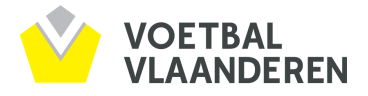

A Wedstrijdbladen

Mobiele versie

#### Dorstmund - Paris Saint-Johain (01-08-2019 06:00), Kern SGW Beker (Futsal) Nationale (Wedstrijdblad: 2100232)

| Wedstrijd gegevens Spelers Staf Bevestiging                                    |                     |               |                            |                |
|--------------------------------------------------------------------------------|---------------------|---------------|----------------------------|----------------|
| Speler Deze speler                                                             |                     | _             |                            |                |
| Meerdere spelers Selectie kernspelers Kopieer spel                             | Spelers selectie    |               |                            |                |
| (i) Informatie                                                                 | Nieuwe zoekopdracht | Toevoegen     |                            | Annuleren      |
| De wijzigingen zijn bewaard                                                    |                     |               |                            |                |
|                                                                                | Naam                | Geboortedatum | Naam club                  | Aansluitingsnr |
| Er zijn momenteel geen spelers geselecteerd. Gelieve spelers toe te voegen via | Boel Saula          | 05-04-1997    | Paris Saint-Johain (89923) | 1158564        |
|                                                                                | Boe                 | 18-06-1996    | Paris Saint-Johain (89923) | 939732         |
| De club blijft steeds de eindverantwoordelijkheid dragen voor het al d         | Cloet Area          | 14-08-1996    | Paris Saint-Johain (89923) | 795860         |
|                                                                                | 🔲 De Wilde 🏍        | 18-11-1993    | Paris Saint-Johain (89923) | 1037462        |
|                                                                                | Raes And And        | 14-01-1993    | Paris Saint-Johain (89923) | 1850049        |
|                                                                                | Raes                | 16-03-1994    | Paris Saint-Johain (89923) | 552841         |
|                                                                                |                     |               |                            |                |
|                                                                                |                     |               |                            | .iii           |

### <u>Meerdere spelers zoeken</u>

Gewenste spelers aanvinken + toevoegen

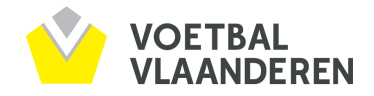

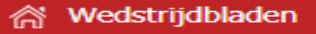

Mobiele versie

#### Dorstmund - Paris Saint-Johain (01-08-2019 06:00), Kern SGW Beker (Futsal) Nationale (Wedstrijdblad: 2100232)

| Weds     | trijd gege | evens Spelers            | Staf Ber               | vestiging |                           |                            |               |
|----------|------------|--------------------------|------------------------|-----------|---------------------------|----------------------------|---------------|
| Speler   |            |                          | Leze speler            |           |                           |                            |               |
| <b>1</b> | 1eerdere   | spelers                  | ernspelers Kop         | ieer spel | ers vorige wedstrijd      | â Alle spelers verwijderen | ]             |
| (i) In   | format     | tie                      |                        |           |                           |                            |               |
| De wijz  | igingen z  | ijn bewaard              |                        |           |                           |                            |               |
|          | Nr         | Naam                     | Geboortedatum          | Сар       |                           |                            |               |
| Ŵ        | 2          | Rooman Servaas           | 01-08-1994             | $\odot$   |                           |                            |               |
| Ŵ        | 4          | Boel Sander              | 05-04-1997             | $\odot$   |                           |                            |               |
| Ŵ        | 7          | De Wilde Elias           | 18-11-1993             | $\odot$   |                           |                            |               |
| Ŵ        | 9          | Raes Axel Roger          | 14-01-1993             | ۲         |                           |                            |               |
| Ŵ        | 10         | Rombaut Yari Johnny      | 29-06-1998             | $\odot$   |                           |                            |               |
|          |            |                          |                        |           |                           |                            |               |
| De club  | bliift st  | teeds de eindverantwoord | leliikheid dragen voor | het al d  | an niet inschrijven van e | en speler op het digitale  | wedstriidblad |

Alle spelers rugnummer toekennen + Kapitein aanduiden

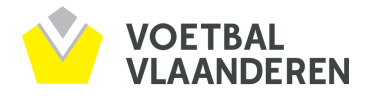

### A Wedstrijdbladen

#### Mobiele versie

### Dorstmund - Paris Saint-Johain (01-08-2019 06:00), Kern SGW Beker (Futsal) Nationale (Wedstrijdblad: 2100232)

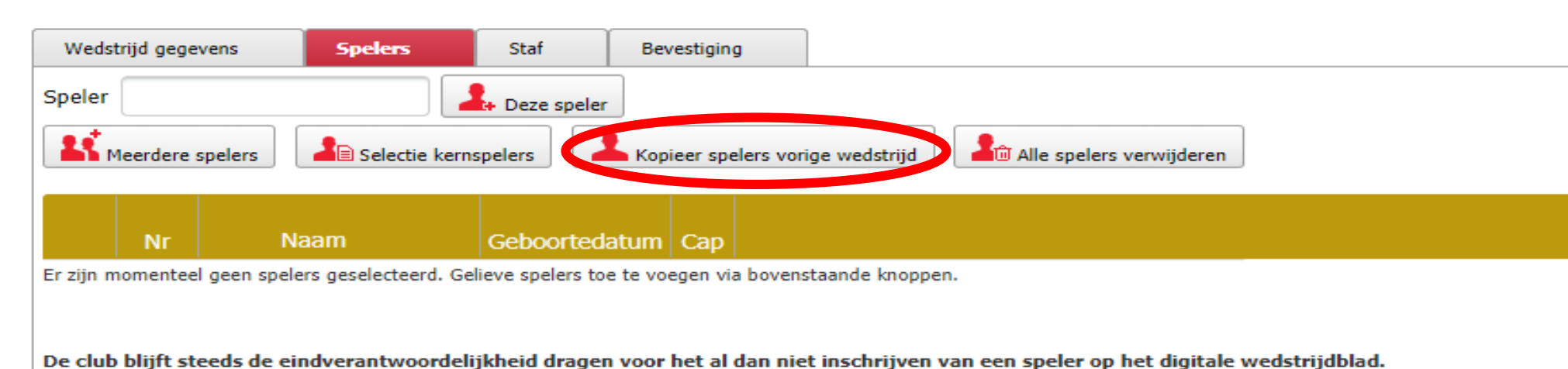

### Kopieer spelers vorige wedstrijd

Spelers van vorige wedstrijden worden gekopieerd.

Wijzigingen (toevoegen of verwijderen spelers) nog mogelijk

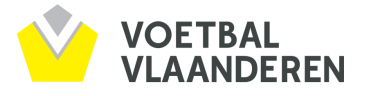

A Wedstrijdbladen

Lid linken aan eID

#### Rupel-Boom - Thes Sport Tessenderlo (05-06-2019 19:00), Serie Bri1 (Voetbal) Antwerpen (Wedstrijdblad: 1891775)

| Print selectie | Terug |
|----------------|-------|
|                |       |

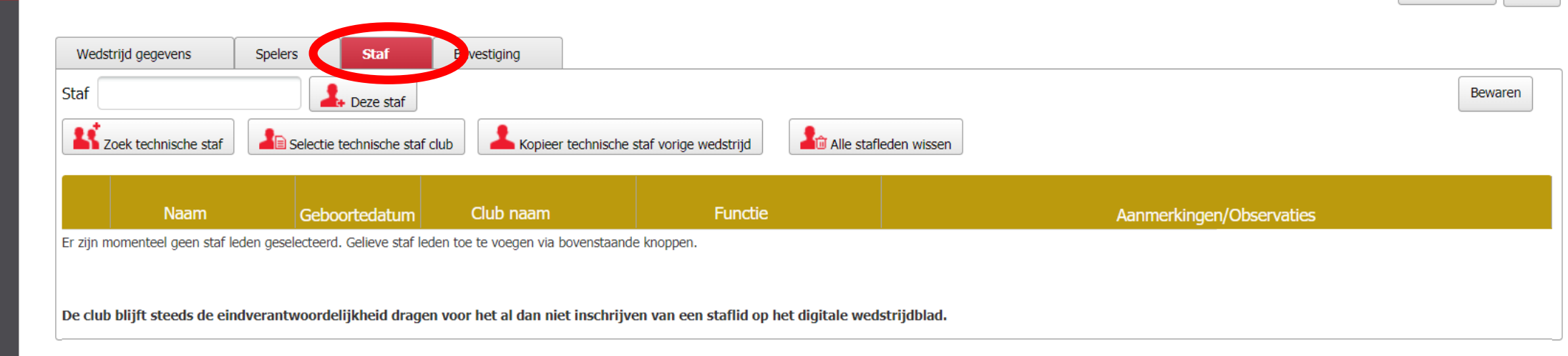

## <u>Staf toevoegen</u>

## Lid/leden opzoeken en selecteren via 'Deze staf'

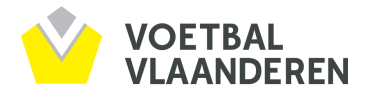

| ഹ്  | vvcusu | njublauel |  |
|-----|--------|-----------|--|
| Lid | linken | aan eID   |  |

والمالية فالعام

### Rupel-Boom - Thes Sport Tessenderlo (05-06-2019 17:00), Serie Bri1 (Voetbal) Antwerpen (Wedstrijdblad: 1891773)

Print selectie Terug

| itaf |                      | Leze staf              |                            |                                           |                          | Be |
|------|----------------------|------------------------|----------------------------|-------------------------------------------|--------------------------|----|
| ĸ    | Zoek technische staf | Selectie technische st | taf club                   | ne staf vorige wedstrijd                  |                          |    |
|      |                      |                        |                            |                                           |                          |    |
|      | Naam                 | Geboortedatun          | n Club naam                | - uncuc                                   | Aanmerkingen/Observaties |    |
| Ŵ    | Van Broeck Luc       | 15-07-1980             | K. Rupel Boom F.C. (02138) | Officiële team afgevaardigde $\checkmark$ |                          |    |
|      | De Smet Ronny        | 09-05-1967             | K. Rupel Boom F.C. (02138) | τ1 ~                                      |                          |    |

## Functie toekennen (Trainer, afgevaardigde,...)

## Ook bij Staf mogelijkheid tot 'kopiëren' vorige wedstrijd.

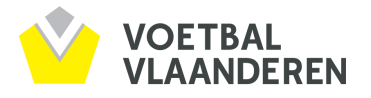

# Bewaren vs Versturen/Bevestigen!!!

### <u>Bewaren</u>

- Ingevulde gegevens worden voorlopig bewaard
- Wijzigingen zijn hierna nog mogelijk

### Versturen/Bevestigen

- Digitaal wedstrijdblad wordt definitief opgeslagen en verstuurd.
- Geen wijzigingen meer mogelijk

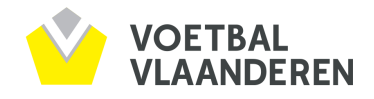

# Praktisch – Wanneer invullen?

- Wedstrijdblad is beschikbaar 14 dagen voor wedstrijd
- Einde beschikbaarheid: 5' voor aanvang wedstrijd

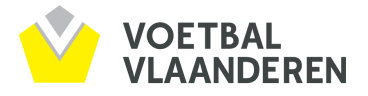

# Praktisch – Wie kan invullen?

- GC geeft toegangsrechten via E-kickoff
- Ieder lid kan login ontvangen
- Op ploegniveau toekennen
- Geen limiet naar aantal personen

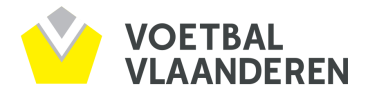

## Praktisch - Waar invullen?

- Desktop
- Laptop
- Tablet
- Smartphone

Website is 'mobile friendly'. Internetverbinding vereist (WIFI of 4G/3G)

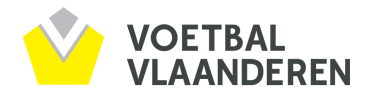

## **Mobile Friendly**

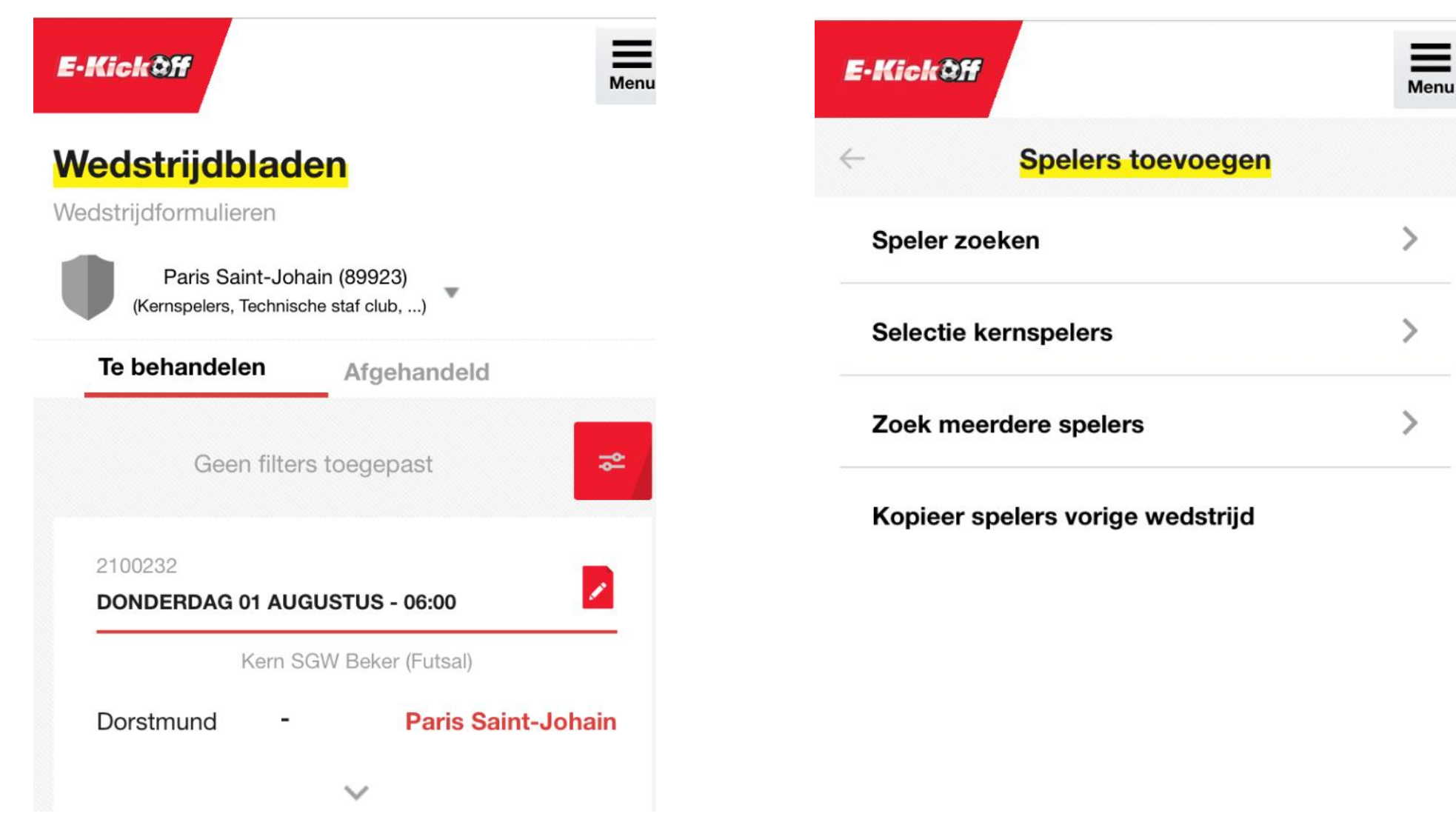

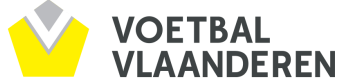

## **Mobile Friendly**

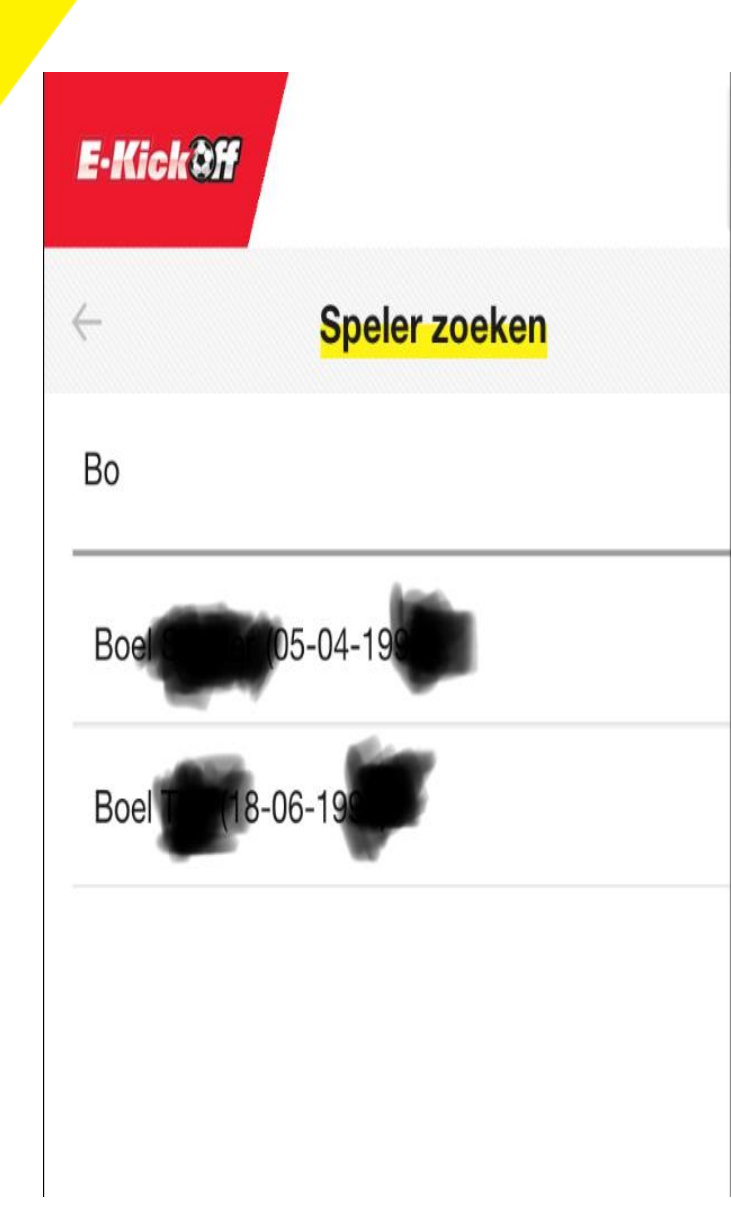

| E•Ki     | ckôff             | Menu    |
|----------|-------------------|---------|
| <u>/</u> | Zoek meerdere spe | lers    |
| Naam     | 1                 |         |
| Voorr    | naam              |         |
| Aansl    | uitingsnummer     |         |
| Van      | 25 jul. 1970      | <u></u> |
| Tot      | 25 jul. 2019      |         |

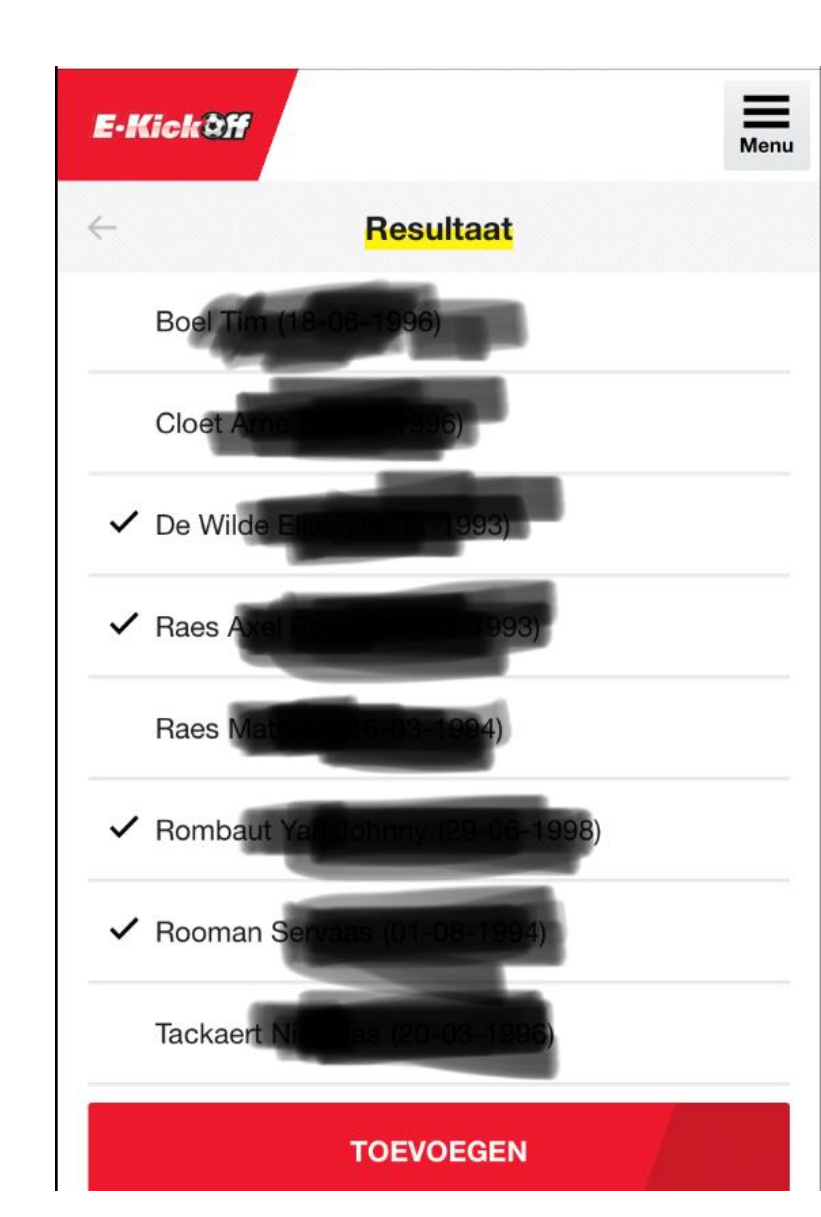

## **Mobile Friendly**

| E-Kick@f     | f               |                  | Menu |
|--------------|-----------------|------------------|------|
| $\leftarrow$ | Wedstrijdb      | lad detail       |      |
| 2100232      | RDAG 01 AUGU    | STUS - 06:00     | _    |
| Dorstmu      | nd -            | Paris Saint-Joha | ain  |
| Weds         | strijd gegevens | 0                |      |
| Spele        | ers             | 0                |      |
| Staf         |                 | 0                |      |
|              | Beves           | tigen            |      |

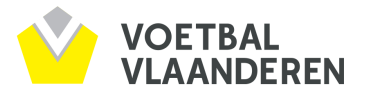

# Praktisch - Controle?

- Na 'versturen' door beide clubs is wedstrijdblad beschikbaar voor tegenstander
- Afgevaardigde tegenstander leest naam + nummer
- Scheidsrechter controleert nummer en ID-kaart

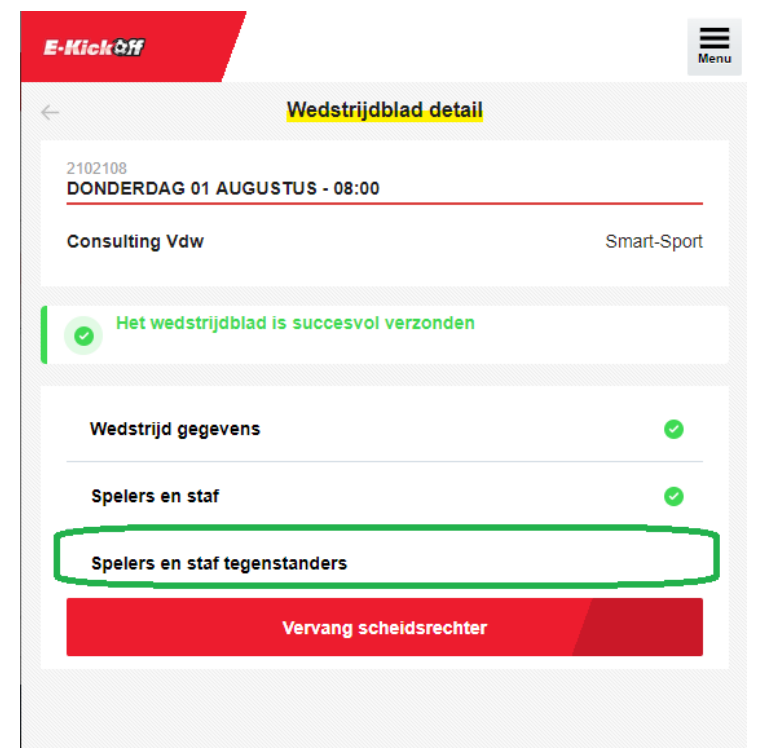

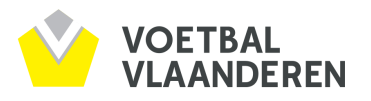

## Digitaal Wedstrijdblad

| e wedstrijdbladen.be                   | e wedstrijdbladen.be C                 |
|----------------------------------------|----------------------------------------|
| E-Kick@ff                              | E-Kick Off                             |
| ← Spelers en staf tegenstanders        | ← Spelers en staf tegenstanders        |
| 2102431<br>MAANDAG 12 AUGUSTUS - 07:00 | 2102431<br>MAANDAG 12 AUGUSTUS - 07:00 |
| Mini Moor Haasdonk Mini Zandloper      | Mini Moor Haasdonk Mini Zandloper      |
| Spelers                                |                                        |
| 1 Geerts Niels                         | <b>9</b> De Jonghe Tom<br>19-03-1989   |
| 28-04-1981<br>Cap                      | Сар                                    |
|                                        | Staf                                   |
| <b>3</b> Heyrman Toon<br>16-05-2000    | De Moor Karl                           |
| Сар                                    | 18-08-1967                             |
|                                        | Officiële team afgevaardigde           |

VOETBAL VLAANDEREN

# Digitaal Wedstrijdblad

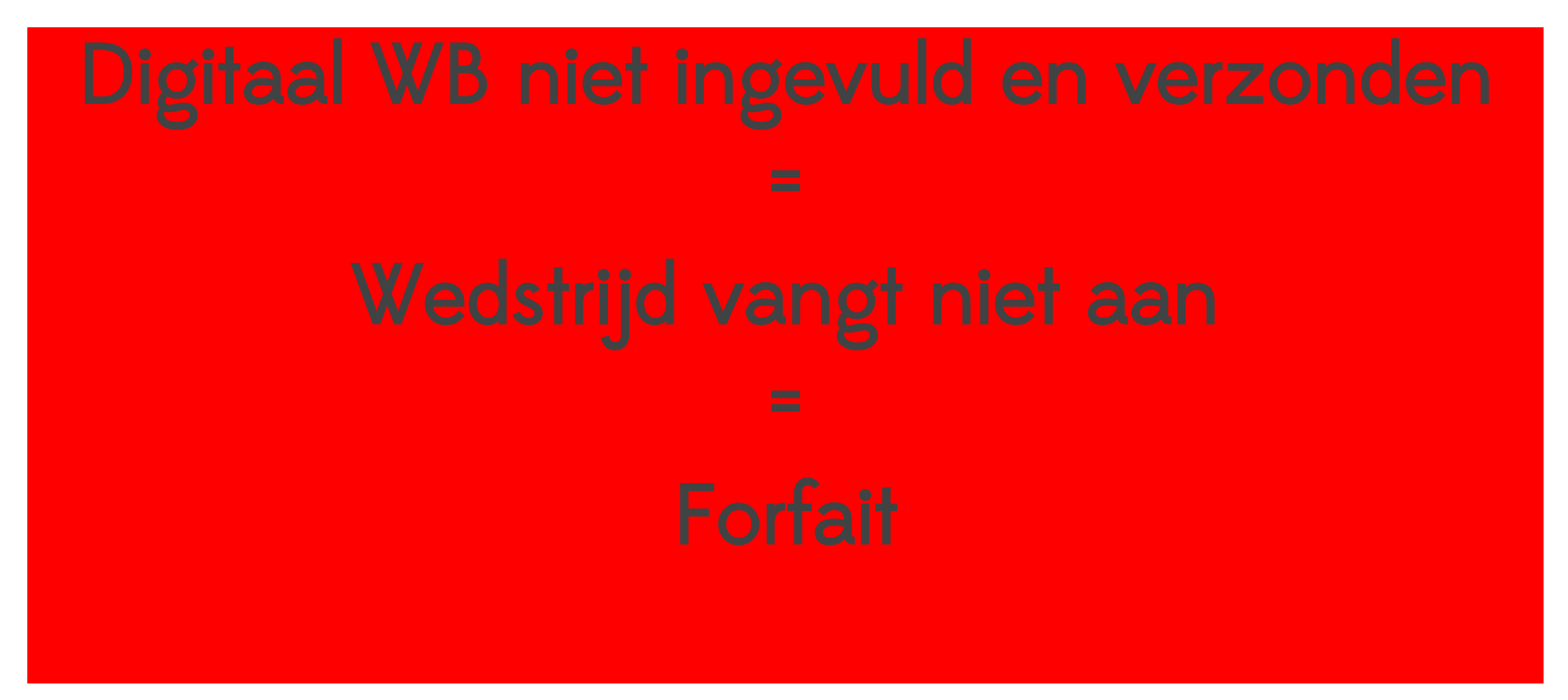

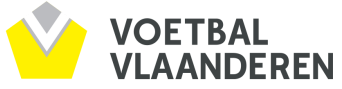

# Praktisch – Tijdens wedstrijd?

- Afgevaardigde aan wedstrijdtafel
- Scorebord

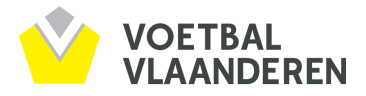

# Praktisch – Na afloop wedstrijd?

- Kapitein of afgevaardigde bevestigt administratie van de scheidsrechter (uitslag + kaarten)
- Scheidsrechter verwerkt de wedstrijdgegevens digitaal

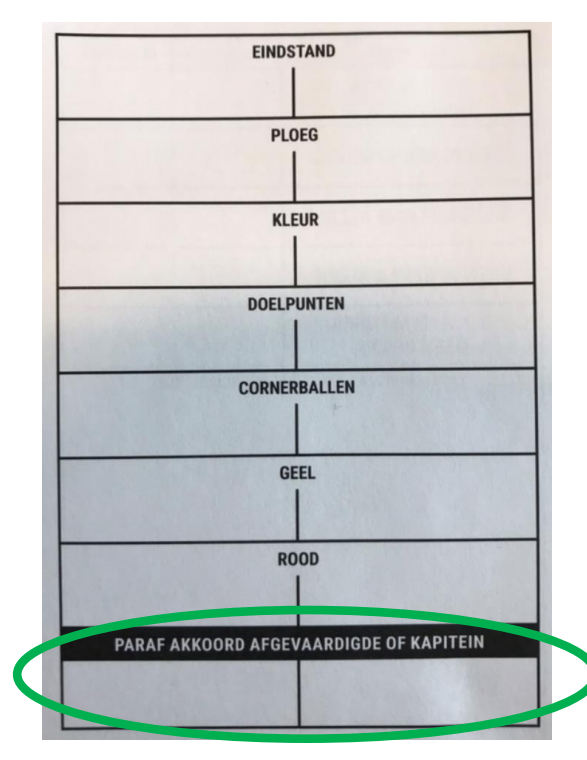

|                                      | THUISPLOEG | BEZOEKERS |
|--------------------------------------|------------|-----------|
| GEEN TIJDIGE<br>ADMINISTRATIE        |            |           |
| ONTBREKEN ARMBAND                    |            |           |
| NIET-UNIFORME KLEDIJ                 |            |           |
| GEEN AFGEVAARDIGDE                   |            | -         |
| GEBREK AAN MATERIAAL /<br>GEEN DRANK |            |           |
|                                      |            |           |
|                                      |            |           |
|                                      |            |           |
|                                      |            |           |

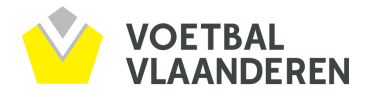

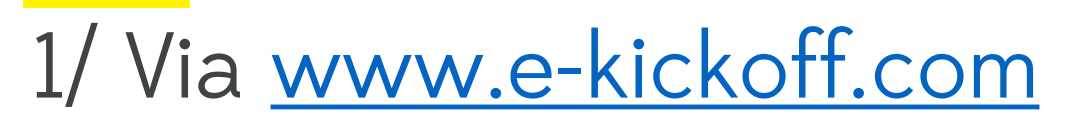

| E-Kickoff<br>82363VR00133874 [null]<br>Squadra Brakka (82363) - UNDEFINED<br>((1)wlsprod3-a) | Zoek leden en clubs<br>Uitgebreid zoeken             | ¥6 | ▲ Gerechtigde correspondent | - Squadra Brakka (82363) - Minivoetbal - Kern Sint-Gillis-Waas | Paswoord wijzigen |
|----------------------------------------------------------------------------------------------|------------------------------------------------------|----|-----------------------------|----------------------------------------------------------------|-------------------|
|                                                                                              | Overzicht                                            |    |                             |                                                                |                   |
| 佘 Startpagina                                                                                | Per club Per Comité                                  |    |                             |                                                                |                   |
| Berichten                                                                                    | Kies een club:                                       |    |                             |                                                                |                   |
| Mijn Club                                                                                    | Clubnaam: Squadra Brakka (82363) Selecteer deze club |    |                             |                                                                |                   |
| Leden                                                                                        |                                                      |    |                             |                                                                |                   |
| Competities                                                                                  |                                                      |    |                             |                                                                |                   |
| > Overzicht                                                                                  |                                                      |    |                             |                                                                |                   |
| > Mijn ploegen                                                                               |                                                      |    |                             |                                                                |                   |
| > Inschrijvingen                                                                             |                                                      |    |                             |                                                                |                   |
| > Aanvragen                                                                                  |                                                      |    |                             |                                                                |                   |
| > Aanduidingen                                                                               |                                                      |    |                             |                                                                |                   |
| > Disciplinair                                                                               |                                                      |    |                             |                                                                |                   |
| > Afgelastingen                                                                              |                                                      |    |                             |                                                                |                   |
| > Ploegverantwoordelijken                                                                    |                                                      |    |                             |                                                                |                   |
| > Kernspelers/staff                                                                          |                                                      |    |                             |                                                                |                   |

| E-Kick@ff                                                    | Zoek leden en clubs                                  |
|--------------------------------------------------------------|------------------------------------------------------|
| 82363VR00133874 [null]<br>Squadra Brakka (82363) - UNDEFINED |                                                      |
| ((1)wlsprod3-a)                                              |                                                      |
|                                                              | Overzicht                                            |
| 😤 Startpagina                                                | Per Club Per Comité                                  |
| Berichten                                                    | Kies een club:                                       |
| Mijn Club                                                    | Clubnaam: Squadra Brakka (82363) Selecteer deze club |
| Leden                                                        | Kies uw ploeg voor Squadra Brakka (82363):           |
| Competities                                                  | Kies een seizoen 2019/2020 V                         |
| > Overzicht                                                  | Plong. Eerste Eiftallen                              |
| > Mijn ploegen                                               | Zoeken <sup>ar</sup> IAne<br>V Eerste Eiftallen      |
| > Inschrijvingen                                             |                                                      |
| > Aanvragen                                                  |                                                      |
| > Aanduidingen                                               |                                                      |
| > Disciplinair                                               |                                                      |
| > Afgelastingen                                              |                                                      |
| > Ploegverantwoordelijken                                    |                                                      |
| > Kernspelers/staff                                          |                                                      |

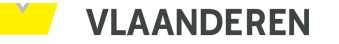

| E-Kick@ff                                                     | -                                                                                     |                                                  |                                            |                   | <u>NL</u>   FR   E  | n   De |
|---------------------------------------------------------------|---------------------------------------------------------------------------------------|--------------------------------------------------|--------------------------------------------|-------------------|---------------------|--------|
| 82363VR00133874 [null]<br>Sauadra Brakka (82363) - LINDEETNED | Zoek leden en clubs                                                                   | ▲ Gerechtigde correspondent - Squadra Brakka (82 | 363) - Minivoetbal - Kern Sint-Gillis-Waas | Paswoord wijzigen | ⇔ Help              | den    |
| ((1)wlsprod3-a)                                               |                                                                                       |                                                  |                                            |                   |                     |        |
|                                                               | Overzicht                                                                             |                                                  |                                            |                   |                     |        |
| ☆ Startpagina                                                 | Per dub Per Comité                                                                    |                                                  |                                            |                   |                     |        |
| Berichten                                                     | Kies een club:                                                                        |                                                  |                                            |                   |                     |        |
| Mijn Club                                                     | Clubnaam: Squadra Brakka (82363) Selecteer deze club                                  |                                                  |                                            |                   |                     |        |
| Leden                                                         | Kies uw ploeg voor Squadra Brakka (82363):                                            |                                                  |                                            |                   |                     |        |
| Competities                                                   | Kies een seizoen 2019/2020 V                                                          |                                                  |                                            |                   |                     |        |
| > Overzicht                                                   | Ploeg: Eerste Elftallen                                                               |                                                  |                                            |                   |                     |        |
| > Mijn ploegen                                                | Zoeken Wissen                                                                         |                                                  |                                            |                   |                     |        |
| > Inschrijvingen                                              | Wedstrijden en competities         Waarschuwingen/Uitsluitingen         Rangschikking |                                                  |                                            |                   |                     |        |
| > Aanvragen                                                   | Soort: Alle                                                                           |                                                  |                                            |                   |                     |        |
| > Aanduidingen                                                | Van: 21-07-2019 Tot: 20-08-2019                                                       |                                                  |                                            |                   | ×,                  | 2      |
| > Disciplinair                                                | Wedstrijden zoeken Wissen                                                             |                                                  |                                            |                   |                     | ,      |
| > Afgelastingen                                               |                                                                                       |                                                  |                                            |                   |                     |        |
| > Ploegverantwoordelijken                                     | Datum Uur Onderwerp                                                                   | Score Comité                                     | Reeks/leeftijdsgroen                       | Soort             | Locatie             |        |
| > Kernspelers/staff                                           | vr 02-08-2019 22:00 4repair - Soundra Brakka                                          | 9-2 Nationale                                    | Kern SGW Beker Beker                       |                   | Sporthal De Kling   | Â      |
| Financiën                                                     | wo 07-08-2019 20:00 Squadra Brakka - Cer. Van De Velde                                | 9-4 Nationale                                    | Kern SGW Beker Beker                       | :                 | Sporthal De Klinge  |        |
| Media                                                         | za 17-08-2019 19:00 Forza/Impulsa - Squadra Brakka                                    | - Nationale                                      | Kern SGW Beker Beker                       | S                 | porthal Sint-Gillis |        |
|                                                               | di 20-08-2019 21:00 The Goalgetters - Squadra Brakka                                  | - Nationale                                      | Kern SGW Beker Beker                       | S                 | porthal Sint-Gillis |        |

| E-KickOff                                                    |                     |                 |                         |                |  |
|--------------------------------------------------------------|---------------------|-----------------|-------------------------|----------------|--|
|                                                              | Zoek leden en clubs |                 | 2                       |                |  |
| 82363VR00133874 [null]<br>Squadra Brakka (82363) - UNDEFINED | Uitgebreid zoe      | ken             |                         |                |  |
| ((1)wlsprod3-a)                                              |                     |                 |                         |                |  |
|                                                              | Overzicht           |                 |                         |                |  |
| Startnagina                                                  |                     |                 |                         |                |  |
| n <sup>r</sup> . Startþagina                                 | Detail bekerwedstr  | rijd            |                         |                |  |
| Berichten                                                    | Comité:             | Nationale       |                         |                |  |
| Miin Club                                                    | Naam van de serie:  | Kern SGW Bel    | ker                     |                |  |
|                                                              | Datum:              | vr 02-08-2019   | 9                       |                |  |
| Leden                                                        | Uur:                | 22:00           | des Desklas             |                |  |
| Competities                                                  | Wedstrijd:          | 4repair - Squa  | adra Brakka             |                |  |
| competities                                                  | Uitsiag:            | 9-2             |                         |                |  |
| > Overzicht                                                  |                     | Sporthal De K   | (linge(Kli) - Terr.1    |                |  |
| > Mijn ploegen                                               | Terrein:            | 9170 Sint-Gilli | at 12<br>is-Waas (1632) |                |  |
| > Inschrijvingen                                             |                     | 03/7706584      |                         |                |  |
| > Aanvragen                                                  | Scheidsrechter:     | Leys Günther    | (1)                     |                |  |
| > Aanduidingen                                               | Wedstrijdbladen     |                 |                         |                |  |
| > Disciplinair                                               | Nr.                 | Datum           | Sta                     | atus wedstrijd |  |
| > Afgelastingen                                              | 210,104             | 02-08-2019      | Normal verlopen         |                |  |
| > Ploegverantwoordelijken                                    |                     |                 |                         |                |  |
|                                                              |                     |                 |                         |                |  |

> Kernspelers/staff

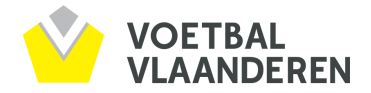

### 2/ Via <u>www.voetbalvlaanderen.be</u>

### Clubnaam ingeven in de zoekbalk

| KBVB Voet  | bal Vlaanderen | ACFF      | Andere si    | tes 🗸             |        |           |                  |                     |            |  |
|------------|----------------|-----------|--------------|-------------------|--------|-----------|------------------|---------------------|------------|--|
|            | <u></u>        | 1.1       |              |                   |        |           |                  |                     |            |  |
|            | Zoek een       | ciub, com | ipeutie, spe | eler, informatie) |        |           |                  |                     |            |  |
| VLAANDEREN | Nieuws         | Comp      | etitie 🗸     | Projecten 🗸       | Club 🗸 | Trainer 🗸 | Scheidsrechter 🗸 | Voetbal en school 🗸 | Over ons 🗸 |  |

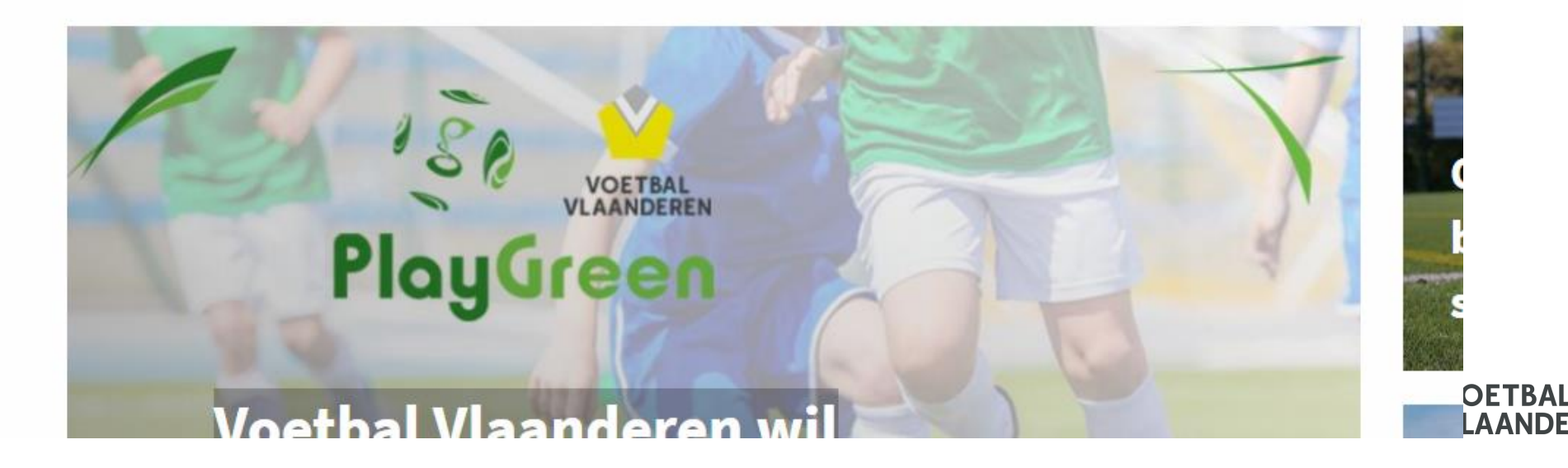

### Kern SGW Beker

|                        |                                 | Wedstrijd georganiseerd door |
|------------------------|---------------------------------|------------------------------|
| QUADRA BRAKKA          | wo 07 augustus - 20:00<br>9 - 4 | CER. VAN DE VELD             |
| Opstellingen           |                                 | ^                            |
| SQUADRA BRA            | KKA CER.                        | VAN DE VELDE                 |
| 1 Matthijnssens Jim    |                                 | (C) Marin Dirk 2             |
| 2 Merckx Frederik (C)  |                                 | Dick Yoeri 3                 |
| 4 Vandermeulen Jan     |                                 | Vanbesien Andy 4             |
| 9 Merckx Yannick       |                                 | Mets Geert 5                 |
| 14 Van Landeghem Sam   |                                 | Glibert Hans 6               |
| 23 Van Goethem Yannick |                                 | Van Kerchove Wim 7           |
|                        | STAF                            |                              |

VOETBAL VLAANDEREN

Jim Matthijnssens Officiële Team Afgevaardigde

## 3/ Via app Best of Belgian Football

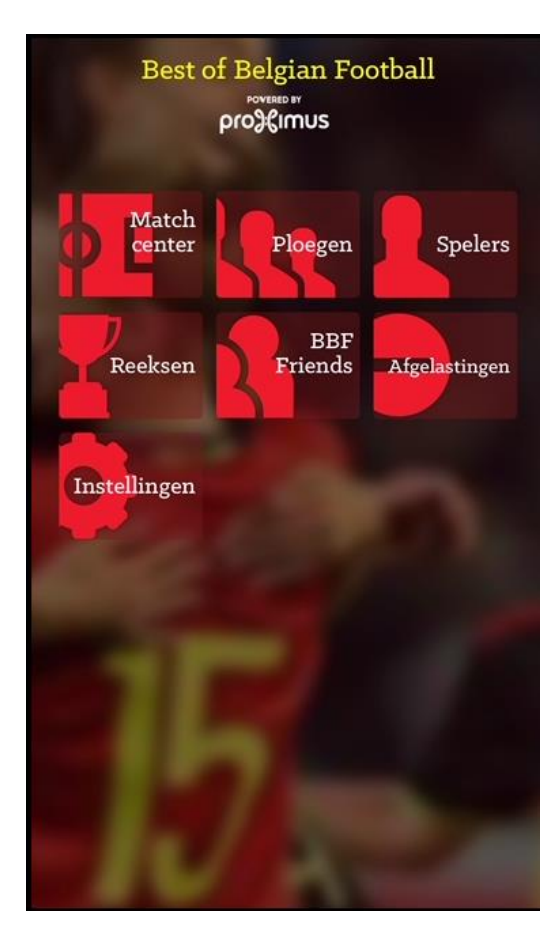

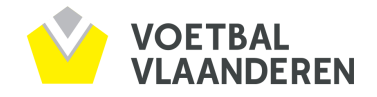

# **Uitprint ID (E-Kickoff)**

| E-NICKON                                                                                                    | Zoek leden e            | n clubs            |                                                               | Q                                                                                                    |                                                                                                    |                                                                                                    | 46                                                                                                    | L Gerechtigde correspondent - Squa                                                                                                    |
|----------------------------------------------------------------------------------------------------|-------------------------|--------------------|---------------------------------------------------------------|----------------------------------------------------------------------------------------------------|----------------------------------------------------------------------------------------------------|----------------------------------------------------------------------------------------------------|----------------------------------------------------------------------------------------------------|----------------------------------------------------------------------------------------------------|
| 82363VR00133874 [null]<br>Squadra Brakka (82363) - UNDEFINED<br>((1)wlsprod3-a)                                                                                                    | Uitg                    | ebreid zoe         | ken                                                           |                                                                                                    |                                                                                                    |                                                                                                    |                                                                                                    |                                                                                                    |
|                                                                                                    | Mijn le                 | den                |                                                               |                                                                                                    |                                                                                                    |                                                                                                    |                                                                                                    |                                                                                                    |
| 佘 Startpagina                                                                                                    | Mijn leden              |                    | Ledenlijst                                                    |                                                                                                    |                                                                                                    |                                                                                                    |                                                                                                    |                                                                                                    |
| Berichten                                                                                                    |                         |                    |                                                               |                                                                                                    |                                                                                                    |                                                                                                    |                                                                                                    |                                                                                                    |
| Mijn Club                                                                                                    | Ex-leden tone           | en: 🗌 L            | eden nie                                                      | et gelinkt aan eID                                                                                                    | tonen: 🔲 Toon G-spelers: 📄                                                                                                    |                                                                                                    |                                                                                                    |                                                                                                    |
| Leden                                                                                                    | Geboortedat             | um Van             |                                                               |                                                                                                    | Tot                                                                                                    |                                                                                                    | 1                                                                                                    |                                                                                                    |
| > Lid toevoegen                                                                                                    | Zoeken                  | Wissen             |                                                               |                                                                                                    |                                                                                                    |                                                                                                    |                                                                                                    |                                                                                                    |
| > Mijn leden                                                                                                    |                         |                    |                                                               |                                                                                                    |                                                                                                    |                                                                                                    |                                                                                                    |                                                                                                    |
|                                                                                                    |                         |                    |                                                               |                                                                                                    |                                                                                                    |                                                                                                    |                                                                                                    |                                                                                                    |
| > Aansluitingen                                                                                                    | Niet-                   |                    | G-                                                            |                                                                                                    |                                                                                                    |                                                                                                    |                                                                                                    |                                                                                                    |
| > Aansluitingen > Desaffectaties                                                                                                    | Niet-<br>spelend        | eID                | G-<br>speler                                                  | N°                                                                                                    | Naam                                                                                                    | Voornaam                                                                                                    | Geboortedatum                                                                                                    | Club                                                                                                    |
| <ul> <li>&gt; Aansluitingen</li> <li>&gt; Desaffectaties</li> </ul>                                                                                                    | Niet-<br>spelend        | eID                | G-<br>speler<br>Nee                                           | <b>N°</b><br>969000                                                                                                    | Naam<br>Blommaert                                                                                                    | Voornaam<br>Nick                                                                                                    | Geboortedatum<br>05-03-1987                                                                                                    | <b>Club</b><br>Squadra Brakka (82363)                                                                                                    |
| <ul> <li>&gt; Aansluitingen</li> <li>&gt; Desaffectaties</li> <li>&gt; Lid linken aan eID</li> </ul>                                                                                                    | Niet-<br>spelend        | eID                | G-<br>speler<br>Nee<br>Nee                                    | N°<br>969000<br>984604                                                                                                    | Naam<br>Blommaert<br>Boel                                                                                                    | Voornaam<br>Nick<br>Dominique                                                                                                    | Geboortedatum<br>05-03-1987<br>14-10-1987                                                                                                    | Club<br>Squadra Brakka (82363)<br>Squadra Brakka (82363)                                                                                                    |
| <ul> <li>&gt; Aansluitingen</li> <li>&gt; Desaffectaties</li> <li>&gt; Lid linken aan eID</li> <li>Competities</li> </ul>                                                                                  | Niet-<br>spelend        | eID                | G-<br>speler<br>Nee<br>Nee                                    | N°<br>969000<br>984604<br>676774                                                                                            | Naam<br>Blommaert<br>Boel<br>Caveye                                                                                                    | Voornaam<br>Nick<br>Dominique<br>Kristof                                                                                                    | Geboortedatum           05-03-1987           14-10-1987           14-12-1988                                                                                                    | Club<br>Squadra Brakka (82363)<br>Squadra Brakka (82363)<br>Squadra Brakka (82363)                                                                                                    |
| <ul> <li>&gt; Aansluitingen</li> <li>&gt; Desaffectaties</li> <li>&gt; Lid linken aan eID</li> <li>Competities</li> </ul>                                                                                  | Niet-<br>spelend        | eID<br>✓<br>✓<br>✓ | G-<br>speler<br>Nee<br>Nee<br>Nee                             | N°<br>969000<br>984604<br>676774<br>262855                                                                                  | Naam       Blommaert       Boel       Caveye       Dierickx                                                                                                    | Voornaam<br>Nick<br>Dominique<br>Kristof<br>Nicolas                                                                                                    | Geboortedatum           05-03-1987           14-10-1987           14-12-1988           27-09-1989                                                                                                    | Club<br>Squadra Brakka (82363)<br>Squadra Brakka (82363)<br>Squadra Brakka (82363)<br>Squadra Brakka (82363)                                                                                                    |
| <ul> <li>&gt; Aansluitingen</li> <li>&gt; Desaffectaties</li> <li>&gt; Lid linken aan eID</li> <li>Competities</li> <li>Financiën</li> </ul>                                                               | Niet-<br>spelend        | eID                | G-<br>speler<br>Nee<br>Nee<br>Nee<br>Nee                      | N°<br>969000<br>984604<br>676774<br>262855<br>122435                                                                        | Naam       Blommaert       Boel       Caveye       Dierickx       Matthijnssens                                                                                    | Voornaam<br>Nick<br>Dominique<br>Kristof<br>Nicolas<br>Jim                                                                                                    | Geboortedatum           05-03-1987           14-10-1987           14-12-1988           27-09-1989           24-05-1988                                                                                                    | Club<br>Squadra Brakka (82363)<br>Squadra Brakka (82363)<br>Squadra Brakka (82363)<br>Squadra Brakka (82363)<br>Squadra Brakka (82363)                                                                                                    |
| <ul> <li>&gt; Aansluitingen</li> <li>&gt; Desaffectaties</li> <li>&gt; Lid linken aan eID</li> <li>Competities</li> <li>Financiën</li> <li>Media</li> </ul>                                                | Niet-<br>spelend        | eID                | G-<br>speler<br>Nee<br>Nee<br>Nee<br>Nee<br>Nee               | N°<br>969000<br>984604<br>676774<br>262855<br>122435<br>344320                                                              | Naam       Blommaert       Boel       Caveye       Dierickx       Matthijnssens       Merckx                                                                       | Voornaam<br>Nick<br>Dominique<br>Kristof<br>Nicolas<br>Jim<br>Frederik                                                                                                    | Geboortedatum           05-03-1987           14-10-1987           14-12-1988           27-09-1989           24-05-1988           11-03-1989                                                                                                    | Club<br>Squadra Brakka (82363)<br>Squadra Brakka (82363)<br>Squadra Brakka (82363)<br>Squadra Brakka (82363)<br>Squadra Brakka (82363)<br>Squadra Brakka (82363)                                                                               |
| <ul> <li>&gt; Aansluitingen</li> <li>&gt; Desaffectaties</li> <li>&gt; Lid linken aan eID</li> <li>Competities</li> <li>Financiën</li> <li>Media</li> <li>Cebruikersrechten</li> </ul>                     | Niet-<br>spelend        | eID                | G-<br>speler<br>Nee<br>Nee<br>Nee<br>Nee<br>Nee               | N°<br>969000<br>984604<br>676774<br>262855<br>122435<br>122435<br>344320<br>159972                                          | Naam       Blommaert       Boel       Caveye       Dierickx       Matthijnssens       Merckx       Merckx                                                          | Voornaam       Nick       Dominique       Kristof       Nicolas       Jim       Frederik       Yannick                                                                                  | Geboortedatum           05-03-1987           14-10-1987           14-12-1988           27-09-1989           24-05-1988           11-03-1989           18-05-1989                                                                                     | Club<br>Squadra Brakka (82363)<br>Squadra Brakka (82363)<br>Squadra Brakka (82363)<br>Squadra Brakka (82363)<br>Squadra Brakka (82363)<br>Squadra Brakka (82363)                                                                               |
| <ul> <li>&gt; Aansluitingen</li> <li>&gt; Desaffectaties</li> <li>&gt; Lid linken aan eID</li> <li>Competities</li> <li>Financiën</li> <li>Media</li> <li>Gebruikersrechten</li> </ul>                     | Niet-<br>spelend        | eID                | G-<br>speler<br>Nee<br>Nee<br>Nee<br>Nee<br>Nee               | N°<br>969000<br>984604<br>676774<br>262855<br>122435<br>344320<br>159972<br>597812                                          | Naam       Blommaert       Boel       Caveye       Dierickx       Matthijnssens       Merckx       Merckx       Pauwels                                            | Voornaam       Nick       Dominique       Kristof       Nicolas       Jim       Frederik       Yannick       Wesley                                                                     | Geboortedatum           05-03-1987           14-10-1987           14-12-1988           27-09-1989           24-05-1988           11-03-1989           18-05-1989           12-03-1988                                                                | Club<br>Squadra Brakka (82363)<br>Squadra Brakka (82363)<br>Squadra Brakka (82363)<br>Squadra Brakka (82363)<br>Squadra Brakka (82363)<br>Squadra Brakka (82363)<br>Squadra Brakka (82363)                                                     |
| <ul> <li>&gt; Aansluitingen</li> <li>&gt; Desaffectaties</li> <li>&gt; Lid linken aan eID</li> <li>Competities</li> <li>Financiën</li> <li>Media</li> <li>Gebruikersrechten</li> <li>Sportleven</li> </ul> | Niet-           spelend | eID                | G-<br>speler<br>Nee<br>Nee<br>Nee<br>Nee<br>Nee<br>Nee        | N°<br>969000<br>984604<br>676774<br>262855<br>122435<br>122435<br>344320<br>159972<br>597812<br>185050                      | Naam       Blommaert       Boel       Caveye       Dierickx       Matthijnssens       Merckx       Merckx       Pauwels       Van Goethem                          | Voornaam       Nick       Dominique       Kristof       Nicolas       Jim       Frederik       Yannick       Wesley       Sam                                                           | Geboortedatum           05-03-1987           14-10-1987           14-12-1988           27-09-1989           24-05-1988           11-03-1989           18-05-1988           12-03-1988           17-11-1988                                           | Club<br>Squadra Brakka (82363)<br>Squadra Brakka (82363)<br>Squadra Brakka (82363)<br>Squadra Brakka (82363)<br>Squadra Brakka (82363)<br>Squadra Brakka (82363)<br>Squadra Brakka (82363)<br>Squadra Brakka (82363)                           |
| <ul> <li>&gt; Aansluitingen</li> <li>&gt; Desaffectaties</li> <li>&gt; Lid linken aan eID</li> </ul> Competities Financiën Media Gebruikersrechten Sportleven                                              | Niet-           spelend | eID                | G-<br>speler<br>Nee<br>Nee<br>Nee<br>Nee<br>Nee<br>Nee<br>Nee | N°<br>969000<br>984604<br>676774<br>262855<br>122435<br>344320<br>344320<br>159972<br>597812<br>185050<br>1023481           | Naam       Blommaert       Boel       Caveye       Dierickx       Matthijnssens       Merckx       Merckx       Pauwels       Van Goethem       Van Goethem        | Voornaam       Nick       Dominique       Kristof       Nicolas       Jim       Frederik       Yannick       Sam       Yannick                                                          | Geboortedatum           05-03-1987           14-10-1987           14-12-1988           27-09-1989           24-05-1988           11-03-1989           18-05-1989           12-03-1988           17-11-1988           17-02-1990                      | Club<br>Squadra Brakka (82363)<br>Squadra Brakka (82363)<br>Squadra Brakka (82363)<br>Squadra Brakka (82363)<br>Squadra Brakka (82363)<br>Squadra Brakka (82363)<br>Squadra Brakka (82363)<br>Squadra Brakka (82363)<br>Squadra Brakka (82363) |
| <ul> <li>&gt; Aansluitingen</li> <li>&gt; Desaffectaties</li> <li>&gt; Lid linken aan eID</li> </ul> Competities Financiën Media Gebruikersrechten Sportleven                                              | Niet-         spelend   | eID                | G-<br>speler<br>Nee<br>Nee<br>Nee<br>Nee<br>Nee<br>Nee<br>Nee | N°<br>969000<br>984604<br>676774<br>262855<br>122435<br>122435<br>344320<br>159972<br>597812<br>185050<br>1023481<br>476286 | Naam         Blommaert         Boel         Caveye         Dierickx         Matthijnssens         Merckx         Pauwels         Van Goethem         Van Landeghem | Voornaam         Nick         Dominique         Kristof         Nicolas         Jim         Frederik         Vannick         Wesley         Sam         Yannick         Sam         Sam | Geboortedatum           05-03-1987           14-10-1987           14-12-1988           27-09-1989           24-05-1988           11-03-1989           18-05-1988           12-03-1988           17-11-1988           17-02-1990           03-09-1988 | Club<br>Squadra Brakka (82363)<br>Squadra Brakka (82363)<br>Squadra Brakka (82363)<br>Squadra Brakka (82363)<br>Squadra Brakka (82363)<br>Squadra Brakka (82363)<br>Squadra Brakka (82363)<br>Squadra Brakka (82363)<br>Squadra Brakka (82363) |

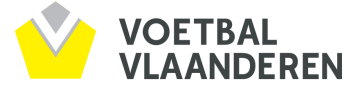

## **Uitprint ID (E-Kickoff)**

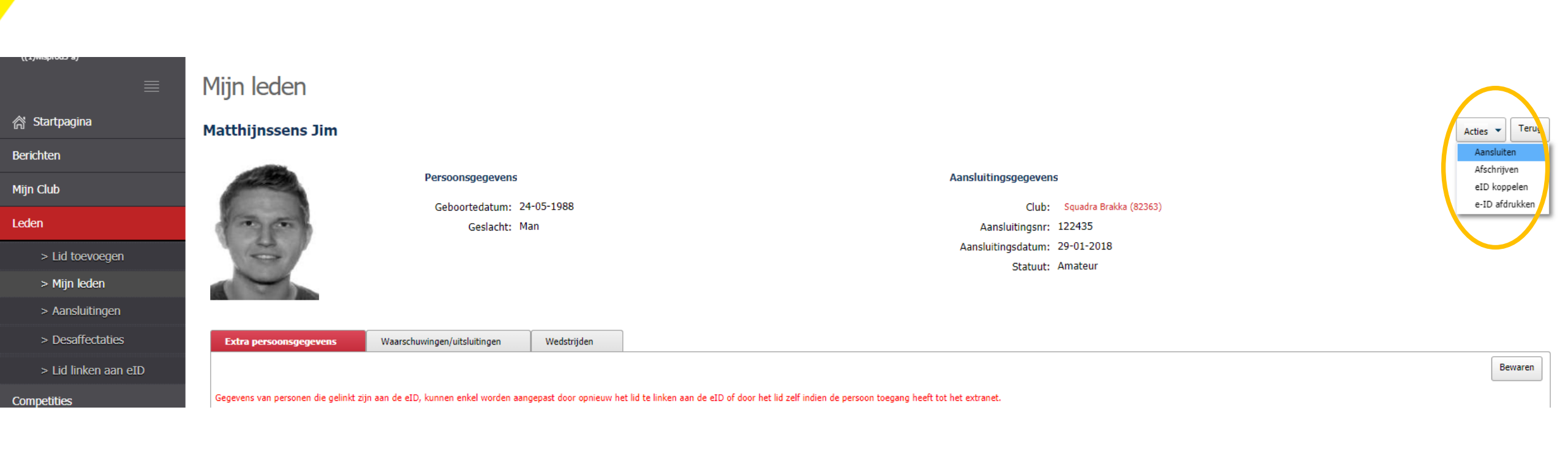

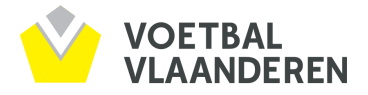

## **Uitprint ID (E-Kickoff)**

|                                                                                                    | Identiteitsdocument |                |
|----------------------------------------------------------------------------------------------------|---------------------|----------------|
| 25                                                                                                    |                     |                |
| and the second second s | Naam:               | Matthijnssens  |
| TAG                                                                                                    | Voornamen:          | Jim Julien     |
| 25                                                                                                    | Geboortedatum       | 24-05-1988     |
| 0                                                                                                    | Club:               | SQUADRA BRAKKA |
| And in case of                                                                                                    | Aansluitingspr.:    | 122435         |

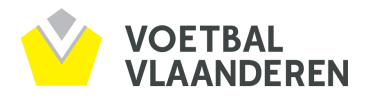

## SECRETARIAAT - Blue Towers Gent

### <u>Contactgegevens</u>

Telefoon: 09/224.15.44 Adres: Sluisweg 1 bus 17, 9000 Gent E-mail: minivoetbal@voetbalvlaanderen.be

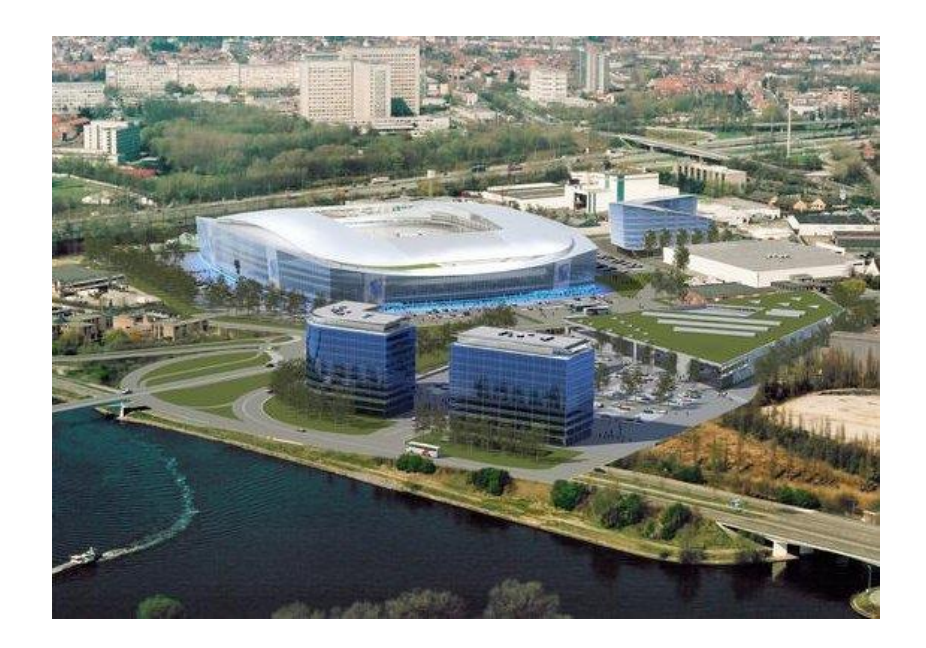

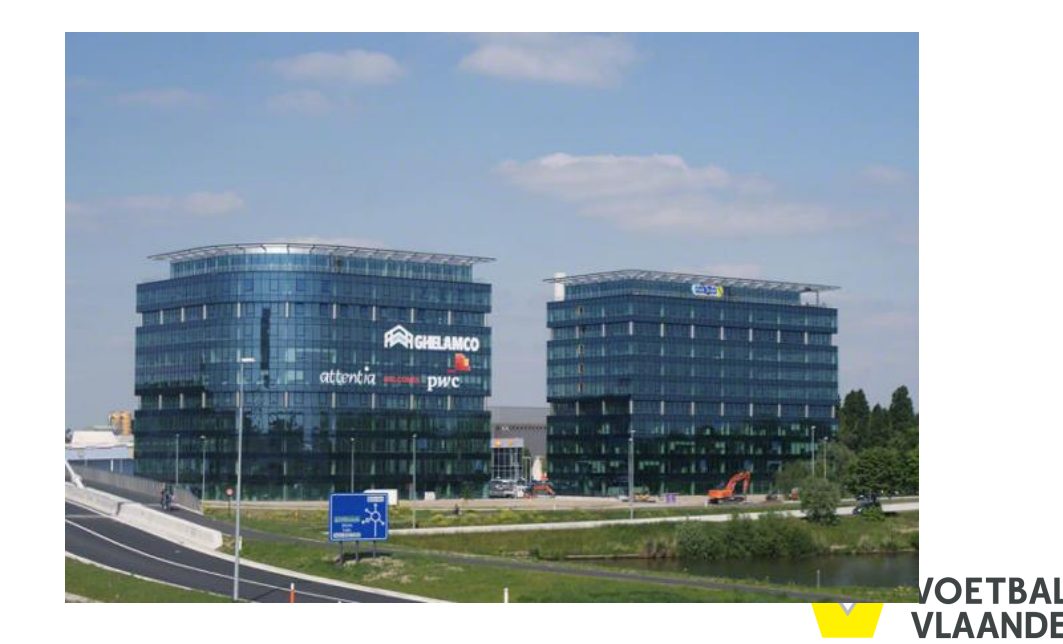